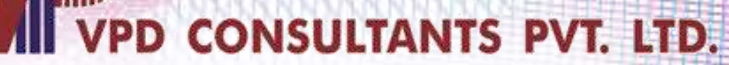

# UNIVERSAL ACCOUNT NUMBER

#### **By- VPD CONSULTANTS PVT. LTD.**

For internal use only.

Last Updated: 30th April, 2024

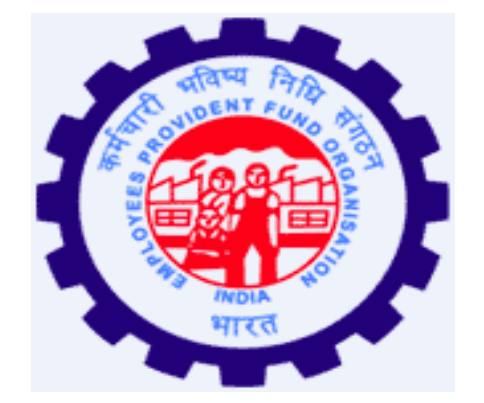

# Employees Provident Fund Organization 1952

#### What is UAN

CONSULTANTS PVT. LTD

• UAN stands for Universal Account Number which is allotted by EPFO.

- The UAN will act as an umbrella for the multiple PF Account Numbers allotted to an employee by different establishments (Companies).
- The idea is to link multiple PF Account Numbers (Member Id) allotted to a single employee under single Universal Account Number.
- This will help the employee to view details of all the PF Account Numbers (Member Id) linked to it.
- If an employee is already allotted Universal Account Number (UAN) then he / she is required to provide the same on joining in new establishment to enable the employer to in-turn mark the new allotted PF Account Number (Member Id) to the already allotted Universal Identification Number (UAN).

#### Benefit under UAN

- Download UAN Card
- List previous PF Account Numbers
- Enter KYC Details
- Make Nominations
- Check eligibility for Online transfer claim
- •Edit personal details

Note: It is mandatory to link Aadhaar with UAN to get the benefits of Online Services provided by EPFO.

#### UAN Activation

- For UAN activation Mobile number is Mandatory.
- \* This mobile number has to be linked with your Aadhar.

How to know your UAN

• It is printed on your Salary slip or you may check with your HR Department.

#### Know Your UAN

To know your UAN you need to visit https://unifiedportalmem.epfindia.gov.in/memberinterface and click on 'Know Your UAN'.

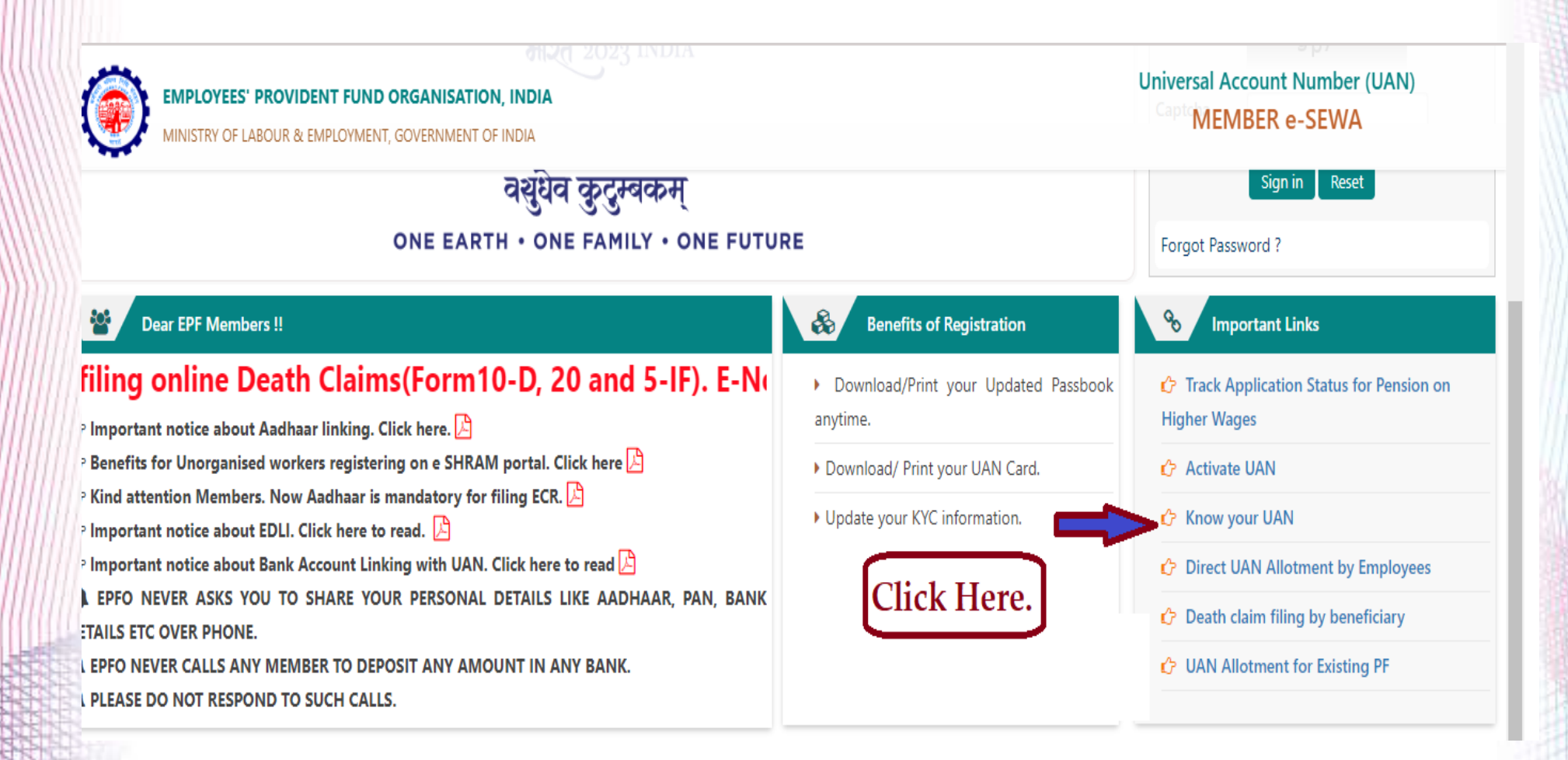

 On below page, enter the aadhaar register mobile number and captcha. Click on 'Request OTP' and verify for further process.

| EMPLOYEES' PR<br>MINISTRY OF LABO | OVIDENT FUND ORGANISATION, INDIA<br>UR & EMPLOYMENT, GOVERNMENT OF INDIA | Universal Account Number (UAN)<br>MEMBER e-SEWA |
|-----------------------------------|--------------------------------------------------------------------------|-------------------------------------------------|
| lome / Know Your UAN              |                                                                          |                                                 |
| E Know Your UAN                   |                                                                          |                                                 |
| Mobile Number * :                 | Please enter 10 digit mobile numŁ                                        |                                                 |
| Captcha * :                       | Please enter captcha                                                     |                                                 |
|                                   | Request OTP     X Clear                                                  |                                                 |

• On below screen, enter Your Name, Date of Birth and select any one option from the 'Aadhaar', 'PAN' & 'Member Id'. Enter the details, verify the captcha and click on 'Show My UAN'.

| Know Your UAN     |                               |  |
|-------------------|-------------------------------|--|
| ame*:             | Enter your name               |  |
| OB * :            | Select DOB                    |  |
| elect any one * : | 🖹 AADHAAR 🔷 🗳 PAN 🔹 Member ID |  |
| ADHAAR :          | Enter AADHAAR                 |  |
|                   | YLji w                        |  |
| aptcha * :        | Please enter captcha          |  |
|                   | Show My UAN X Clear           |  |

#### • After validating captcha, your UAN will popup. Copy the UAN to activate.

|  | Your UAN(s) is/are : | : |  |
|--|----------------------|---|--|
|  | 100001775703         |   |  |
|  |                      |   |  |
|  | ✓ ok                 |   |  |
|  |                      |   |  |
|  |                      |   |  |
|  |                      |   |  |

#### How to Activate UAN

 Before starting UAN activation process have the below details readily available -

- UAN- 12 Digit
- Name as per EPFO records for this contact your HR Department
- Date of Birth as per EPFO Records for this contact your HR Department

(Note- In case of any changes required in your personal details on the EPFO Portal, you can change or modify details after UAN activation by filling the Joint Declaration Form.)

 STEP 1:- Log on to https://epfindia.gov.in/site\_en/index.php it will take you to the below screen.

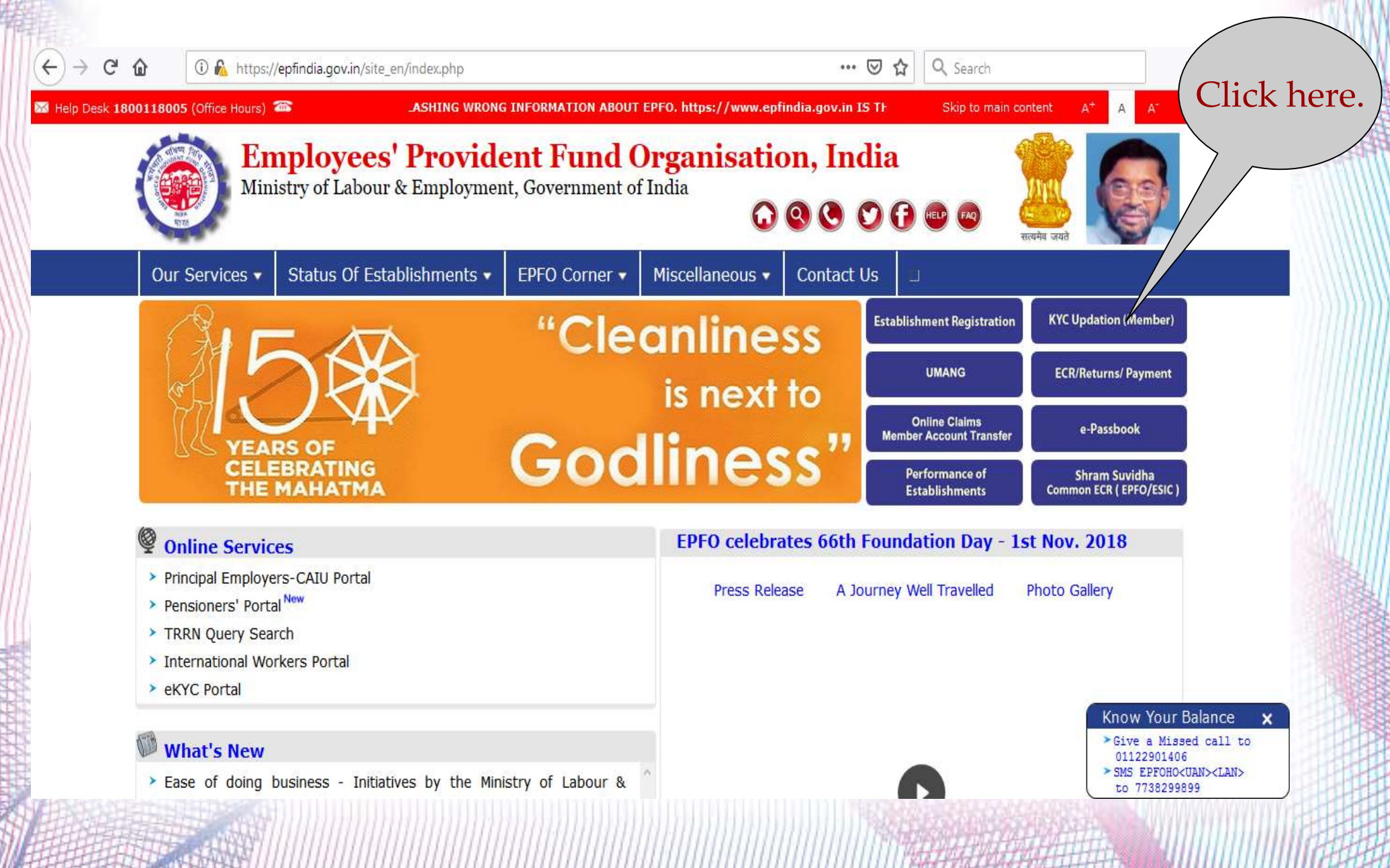

 STEP 2:- After click on KYC Updation (Member) option you will get below screen then click on 'ACTIVATE UAN' link for futher process.

| ← → C <sup>a</sup> ⓓ ⓐ https://unifiedportal-mem.epfindia.gov.in/memberinterfa                                                                                                 | ace/                                                                             | … ♥ ☆ 호 ⊻ ≫                             |
|----------------------------------------------------------------------------------------------------|----------------------------------------------------------------------------------|-----------------------------------------|
|                                                                                                    |                                                                                  | -A A A+                                 |
| EMPLOYEES' PROVIDENT FUND ORGANISATION, INDIA<br>MINISTRY OF LABOUR & EMPLOYMENT, GOVERNMENT OF INDIA                                                                          | Universal Account Number (UAN)<br>MEMBER e-SEWA                                  |                                         |
| Dear EPF Members !!                                                                                                    |                                                                                  |                                         |
| Member Passbook service is available at www.epfindia.gov.in [ Our Services >> Fe                                                                                               | or Employees >> Member Passbook ]                                                | UAN Enter UAN                           |
| Aadhaar Based Online Claim Submission                                                                                                    | Password Password                                                                |                                         |
| Seeded Aadhaar against activated UAN is mandatory for online claim submission.                                                                                                 |                                                                                  |                                         |
| Other frequently used services are available at www.epfindia.gov.in                                                                                                    | 3 ° MZ 3                                                                         |                                         |
| <ul> <li>EPFO services are now available on the UMANG (Unified Mobile APP for New 0<br/>9718397183. The APP can also be downloaded from UMANG website or from the p</li> </ul> | Governance). The UMANG APP can Click on play/app stores. Erstwhile EPF mobile    | Captcha<br>Sign in Reset                |
|                                                                                                    |                                                                                  | Forgot Password                         |
| & Benefits of Registration                                                                                                    | Members with authenticated Aadhaar and Bank                                      | S Important Links                       |
| <ul> <li>Download/Print your Updated Passbook anytime.</li> </ul>                                                                                                    | details seeded against their UAN can now submit their                            | 🖌 👉 Activate UAN                        |
| Download/ Print your UAN Card.                                                                                                    | PF Withdrawal/Settlement/Transfer claims online.                                 | Know your UAN status                    |
| Update your KYC information.                                                                                                    | <ul> <li>One mobile number can be used for one registration<br/>only.</li> </ul> | 1 Online Aadhaar Verified UAN Allotment |
|                                                                                                    | ✓ A member can view the passbooks of the EP                                      | F                                       |

 STEP 3:- Fill the UAN, Name as per UAN, Date of Birth, Mobile no. >> Get Authorized Pin>>Put OTP and Submit.

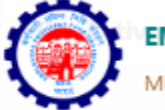

EMPLOYEES' PROVIDENT FUND ORGANISATION, INDIA

INISTRY OF LABOUR & EMPLOYMENT, GOVERNMENT OF INDIA

| O UAN           |                     |
|-----------------|---------------------|
| Member ID       |                     |
| AADHAAR *       | Ø                   |
| Name *          |                     |
| Date of Birth * | DD/MM/YYYY          |
| Mobile No. *    |                     |
|                 | pn×w <sup>6</sup> ≎ |
| Captcha *       |                     |

मैं अपनी पहचान स्थापित करने के उद्देश्य से आधार आधारित प्रमाणीकरण के लिए अपना आधार नंबर, वन टाइम पिन (ओटीपी) डेटा प्रदान करने के लिए सहमत हूं और मैं यूएएन को सक्रिय करने के उद्देश्य से आधार के साथ उपलब्ध अपने मूल विवरण को साझा करने के लिए सहमत हूं।

I hereby consent to provide my Aadhaar Number, One Time Pin (OTP) data for Aadhaar based authentication for the purpose of establishing my identity and I agree to share my basic details as available with Aadhaar for the purpose of activating UAN.

Get Authorization Pin Reset

- After click on 'Get Authorization Pin' employee will receive an OTP on registered mobile number.
- Employee should enter the OTP and validate. Once the OTP is validated, UAN will be activated.
- Once your UAN gets activated employee will receive password on register mobile number.
- Employee need to change the default password to another password.

## Change mobile number in UAN if Forgotten Password

- Visit to website <u>https://unifiedportal-mem.epfindia.gov.in/memberinterface/</u>
- Click on 'Forgot your password' as shown

| UAN         | Enter UAN            |
|-------------|----------------------|
| Password    | Password             |
| Cantcha     | к е <sup>Z К 6</sup> |
| cuptend     | Sign in Reset        |
| Forgot Pass | sword ?              |

• Enter your UAN and Captcha. Click on Verify.

#### 🖒 Home |

**?** Forgot Password

| Enter UAN :*     | Enter UAN          |        |  |
|------------------|--------------------|--------|--|
|                  | ×qz <sup>E</sup> з |        |  |
| Enter Captcha :* | Enter Captcha      | Submit |  |

• You will see the screen asking for your Name, Date of Birth & Gender. Click on verify.

| 🖒 Home                                   |                                                              |
|------------------------------------------|--------------------------------------------------------------|
| <b>?</b> Forgot Password                 |                                                              |
| Enter Your Details                       |                                                              |
| Name :*<br>Date Of Birth :*<br>Gender :* | Enter Name<br>DD/MM/YYYY<br>O Male O Female O<br>Transgender |
|                                          | Verify                                                       |

#### • Enter the captcha and Aadhaar number. Click on verify.

| Enter Your Details                                                                                    |                                                                                                |
|----------------------------------------------------------------------------------------------------|------------------------------------------------------------------------------------------------|
| Name :*                                                                                               | MANDAR GANESH                                                                                  |
| Date Of Birth :*                                                                                      | 18/12/1994                                                                                     |
| Gender :*                                                                                             | Male $\bigcirc$ Female $\bigcirc$                                                              |
|                                                                                                    | Transgender                                                                                    |
|                                                                                                    | s c yy <sup>9</sup>                                                                            |
| Enter Captcha :*                                                                                      | Enter Captcha                                                                                  |
| AADHAAR Number :*                                                                                     | Enter Document No                                                                              |
| मैं अपनी पहचान स्थापित करने और पासवर्ड रिसेत<br>बायोमेट्रिक और/या वन टाइम पिन (ओटीपी) डेटा प्रद       | ट करने के उद्देश्य से आधार आधारित प्रमाणीकरण के लिए अपना आधार नंबर,<br>1न करने के लिए सहमत हूं |
| I hereby consent to provide my Aadhaar Nun<br>authentication for the purpose of establishing<br>Verif | nber, Biometric and/or One Time Pin (OTP) data for Aadhaar based<br>g my identity<br>y         |

Ween And All

 Enter the Aadhaar Register mobile number and check the consent. Click on Get OTP and validate.

| Validate Against                                                                                                    |      |
|----------------------------------------------------------------------------------------------------|------|
| AADHAAR Number :* 94XXXXXX02<br>✓ Details validated                                                                                                    |      |
| Aadhaar Linked Mobile Number :* Enter New Mobile N   I hereby consent to provide my Aadhaar Number, Biometric and/or One Time Pin (OTP) data for Aadh based authentication for the purpose of establishing my identity  Get OTP | ıaar |

- If you see Details Validated then you can enter a Aadhaar register mobile number. Click on Get OTP.
- Once you enter OTP Sent to your mobile no., you will enter new password twice.
- You will see 'Password changed Successfully' message/ You can click on Login to log with new Password.

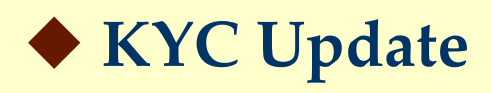

- KYC of Aadhar, PAN & Bank Account number with IFSC is mandatory to avail the benefits of online transfers or online claims.
- Your Name as on Aadhaar card should be exactly match with PF records otherwise you have to send name change or modification online request.

# ♦ Aadhaar KYC

 Update digitally verified Aadhaar card KYC. If unable to update KYC, then you have to send online name change request.

# PAN KYC

• Your personal information details on INCOME TAX PORTAL should be same as mention in the Aadhaar Card. (Even a slight variance with an extra space etc will result in rejection as the data is verified online.)

#### Bank Account number with IFSC

• Update your Bank Account Number with IFSC code.

Login to UAN Interface >> Click on Manage option >> KYC

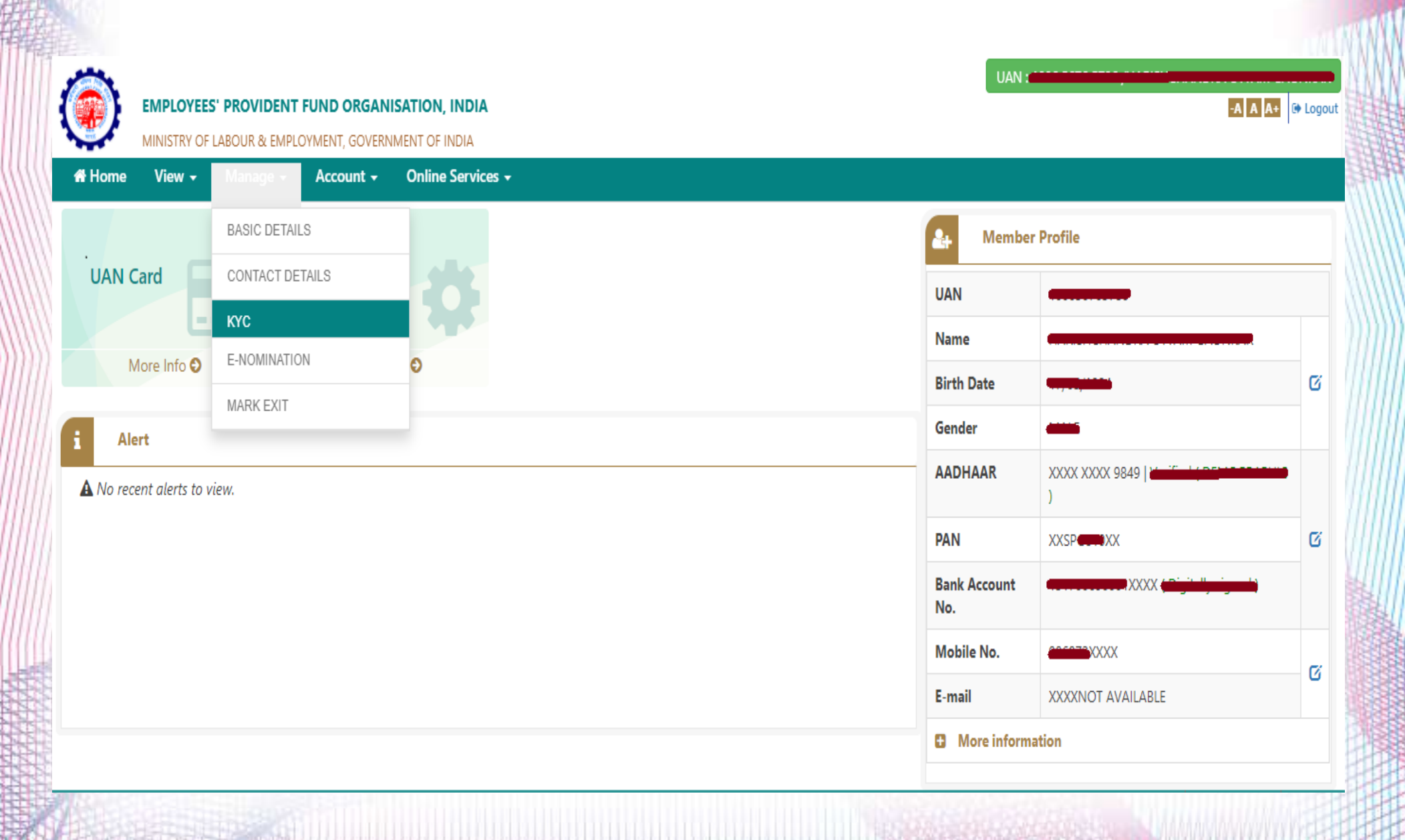

• On this page you need to click on options of which KYC is to be done.

|                                              | EMPLOYEE     | 5' PROVIDENT       | FUND ORGAN        | ISATION, INDIA                     | UAN                                                       | -A A A+ 🕒 Logout  |
|----------------------------------------------|--------------|--------------------|-------------------|------------------------------------|-----------------------------------------------------------|-------------------|
| A Home                                       | MINISTRY OF  | LABOUR & EMPL      | OYMENT, GOVERN    | MENT OF INDIA<br>Online Services - |                                                           |                   |
| • Note : A                                   | n OTP will b | e sent to Your     | AADHAAR lin       | ced mobile for submitti            | ing Bank KYC.                                             |                   |
| ≡ Add K                                      | YC           |                    |                   |                                    |                                                           |                   |
|                                              | Coptio       | lick or<br>ns to 1 | n these<br>nake k | XYC                                | CLICK ON KYC DOCUMENT TO ADD<br>Bank PAN Aadhaar Passport |                   |
| <ul> <li>Current</li> <li>KYC Per</li> </ul> | iding for Ap | proval             |                   |                                    |                                                           | •                 |
| ී KYC His                                    | tory (Appro  | ved/Rejected/      | Invalidated)      |                                    |                                                           | ۵                 |
|                                              |              |                    |                   |                                    |                                                           | Contact Us ? FAOs |

To make KYC of BANK enter details as required and click on Save.
 Image: Control of BANK enter details as required and click on Save.
 Image: Control of BANK enter details as required and click on Save.
 Image: Control of BANK enter details as required and click on Save.

• Note : An OTP will be sent to Your AADHAAR linked mobile for submitting Bank KYC.

 $\equiv$  Add KYC

Click on KYC Document To Add

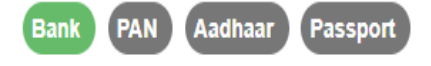

| BANK Details |                               |                       | × |
|--------------|-------------------------------|-----------------------|---|
|              | Name as per Bank account :    | Bank Account Number : |   |
|              |                               | BANK ACCOUNT NUMBER   |   |
|              | Confirm Bank Account Number : | Bank IFSC :           |   |
|              | CONFIRM BANK ACCOUNT NO       | BANK IFSC             |   |

Save Cancel

Please click on save button for saving the filled details

#### • For KYC of PAN, enter PAN details and click on save.

| ote : A | View → I   | Manage - Account - | Online Services - | k KYC.                       |   |  |
|---------|------------|--------------------|-------------------|------------------------------|---|--|
| dd K)   | /C         |                    | -                 |                              |   |  |
|         |            |                    |                   | Click on KYC Document To Add |   |  |
|         | BANK Deta  | ils                | •                 | Ink PAN Aadhaar Passport     | × |  |
|         |            | Name as per Ban    | k account :       | Bank Account Number :        |   |  |
|         |            |                    |                   | BANK ACCOUNT NUMBER          |   |  |
|         |            | Confirm Bank Ac    | count Number :    | Bank IFSC :                  |   |  |
|         |            | CONFIRM BANK A     | ACCOUNT NO        | BANK IFSC                    |   |  |
|         | PAN Detail | s                  |                   |                              | × |  |
|         |            | Name as per PAN    | ۷ :               | PAN :                        |   |  |
|         |            |                    |                   | 10 DIGIT PAN                 |   |  |

• For KYC of Aadhaar, enter Aadhaar no and click on save.

| le Vie | w <del>-</del> Manage | e 🗸 Account 🗸    | Online Services 🗸 |              |                       |   |
|--------|-----------------------|------------------|-------------------|--------------|-----------------------|---|
|        |                       |                  |                   | Click on KYC | Document To Add       |   |
|        |                       |                  |                   | Bank PAN     | Aadhaar Passport      |   |
| BA     | NK Details            |                  |                   |              |                       | × |
|        |                       | Name as per Banl | k account :       |              | Bank Account Number : |   |
|        |                       |                  |                   |              | BANK ACCOUNT NUMBER   |   |
|        |                       | Confirm Bank Acc | count Number :    | _            | Bank IFSC :           |   |
|        |                       | CONFIRM BANK A   | ACCOUNT NO        |              | BANK IFSC             |   |
| PA     | N Details             |                  |                   |              |                       | × |
|        |                       | Name as per PAN  | ۷ :               |              | PAN :                 |   |
|        |                       |                  |                   |              | 10 DIGIT PAN          |   |
| AA     | DHAAR Detail          | 5                |                   |              |                       | × |
|        |                       | Name as per AAD  | DHAAR :           |              | AADHAAR Number :      |   |
|        |                       |                  |                   |              | AADHAR NUMBER OR VID  |   |
|        |                       |                  |                   |              |                       |   |

#### • For KYC of Passport, enter details and click on save.

| MINISTRY C | F LABOUR & EM       | PLOYMENT, GOVERI | NMENT OF INDIA    |             |                       |  |
|------------|---------------------|------------------|-------------------|-------------|-----------------------|--|
| View 🗸     | Manage <del>-</del> | Account -        | Online Services 🗕 |             |                       |  |
|            |                     |                  |                   | CLICK ON KY | C Document To Add     |  |
|            |                     |                  |                   | Bank PAN    | Aadhaar Passport      |  |
| BANK       | Details             |                  |                   |             |                       |  |
|            | N                   | lame as per Bank | account :         |             | Bank Account Number : |  |
|            | •                   |                  |                   |             | BANK ACCOUNT NUMBER   |  |
|            | C                   | onfirm Bank Acc  | ount Number :     |             | Bank IFSC :           |  |
|            |                     | CONFIRM BANK A   | CCOUNT NO         |             | BANK IFSC             |  |
| PAN De     | tails               |                  |                   |             |                       |  |
|            | Ν                   | lame as per PAN  | :                 |             | PAN :                 |  |
|            |                     |                  |                   |             | 10 DIGIT PAN          |  |
| AADHA      | AR Details          |                  |                   |             |                       |  |
|            | N                   | lame as per AAD  | HAAR :            |             | AADHAAR Number :      |  |
|            | -                   |                  |                   |             | AADHAR NUMBER OR VID  |  |
| Passpor    | rt Details          |                  |                   |             |                       |  |
|            | N                   | lame As per pass | port :            |             | Passport Number :     |  |
|            |                     | NAME AS PER PAS  | SPORT             |             | PASSPORT NUMBER       |  |
|            | V                   | alid Till :      |                   |             |                       |  |

• After entering all details need to verify the details through Aadhaar based 'OTP' .

| ۲          | EMPLOYEE:<br>MINISTRY OF | 5' PROVIDENT FUND                    | ORGANISATION, INDIA<br>; GOVERNMENT OF INDIA                                                 | UAN : .                                                                                                    | -A A A+ @ Logout |
|------------|--------------------------|--------------------------------------|----------------------------------------------------------------------------------------------|----------------------------------------------------------------------------------------------------|------------------|
| 🖶 Home     | View 🗸                   | Manage 🗕 🛛 Acco                      | ount - Online Services -                                                                     |                                                                                                    |                  |
| • Note : A | n OTP will b             | e sent to your AADH                  | AAR linked mobile while submiting KYC.                                                       |                                                                                                    |                  |
| ≡ Add K    | YC                       |                                      |                                                                                              |                                                                                                    | •                |
|            |                          | BANK Detai                           | ls                                                                                           | CLICK ON KYC DOCUMENT TO ADD<br>Bank PAN Passport                                                                                                    |                  |
|            |                          |                                      | Name as per Bank account :                                                                   | Bank Account Number :                                                                                                    |                  |
|            |                          |                                      |                                                                                              | BANK ACCOUNT NUMBER                                                                                                    |                  |
|            |                          |                                      | Confirm Bank Account Number :                                                                | Bank IFSC :                                                                                                    |                  |
|            |                          |                                      | CONFIRM BANK ACCOUNT NO                                                                      | BANK IFSC                                                                                                    |                  |
|            |                          | PAN Details                          | ;                                                                                            | ×                                                                                                    |                  |
|            |                          |                                      | Name as per PAN :                                                                            | PAN :                                                                                                    |                  |
|            |                          |                                      |                                                                                              | 10 DIGIT PAN                                                                                                    |                  |
|            |                          |                                      |                                                                                              |                                                                                                    |                  |
|            |                          | □<br>मैं अपने यूएएन<br>I hereby cons | के साथ आधार को जोड़ने के लिए अपनी पहचान स्था<br>sent to provide my Aadhaar Number, Biometric | पेत करने के उद्देश्य से आधार आधारित प्रमाणीकरण के लिए अपना आधार नंबर प्रदान करने के लिए सहमति देता हूं<br>and/or One Time Pin (OTP) data for Aadhaar based authentication for the purpose of establishing my identity<br>Save Cancel |                  |

### Benefits after completion of KYC

- Members with KYC completed will get benefits with following services.
  - ✓ Smooth transfer of service
  - ✓ Smooth withdrawal of PF amount
  - Transparency in their accounts
  - Members who jave activated their account would get a monthly SMS intimation of their Monthly PF.

#### Correction or Modification in Basic Details

- PF Department provided online facility to employees who want to correct or modify their basic details in PF records
- **Name** This facility is on Aadhaar base, employee can send an online request through UAN interface.
- **Date of Birth** The correction in date of birth employee have to submit duly signed a joint declaration letter along with supporting document i.e. SSC Mark sheet, SSC passing certificate, Passport & Birth certificate.
- **Father Name** If there is any change in your father name in PF record. In that case, you have to fill joint declaration form along with supporting document.(Documents should be Aadhaar card, PAN card where your Father name is printed.)
- **Husband Name** Female employees have to submit Joint Declaration letter along with Marriage Certificate, Update Aadhaar card & Gazette name correction.

### **•**E\_Nomination

- PF office stops accepting Form-2 (Nomination) in physical copy and replace with the same in eNomination which can be file online. Through Member UAN interface login.
- Following documents required for eNomination.
  - 1 need to update profile & passport size scanned photo less than 100KB.
  - The Photograph is to be restricted to size 3.5 cm x 4.5 cm before uploading.
  - The image should have face prominently visible (80% of the image) with both ears visible.
  - The image should be in jpeg or jpg or png format only.
  - Also update nominees basic details & passport size scanned photo less than 100kb.
  - Always Keep Father Name in 1st nominee (for Unmarried).
  - Always Keep Spouse Name in 1st nominee (for married).
  - Update bank details nominees+ member.
  - Virtual ID no. is required for final submission

• After login to the portal, you need to click on 'View' option and click on 'Profile'.

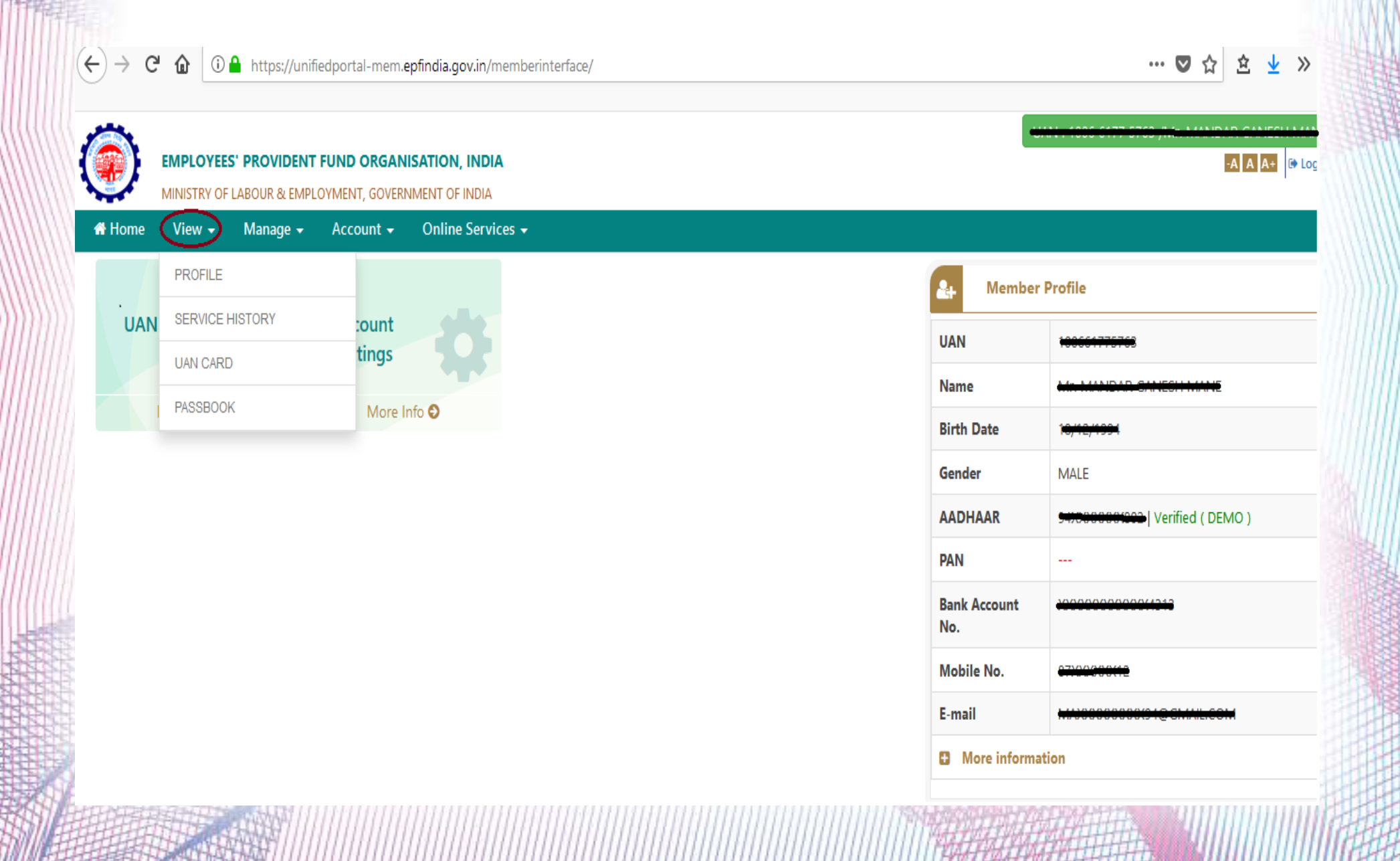

 After click on Profile option, you will get below screen where you need to upload the profile picture to make nominations.

| ← → C û î ≜ https://u                                        | ifiedportal-mem <b>.epfindia.gov.in</b> /m   | ••• 🗵 🖒 🔍 Searc        | h 🛓                      | ≤ III\ 🗊 🔹 🗏 |   |
|--------------------------------------------------------------|----------------------------------------------|------------------------|--------------------------|--------------|---|
| EMPLOYEES' PROVIDENT FUND<br>MINISTRY OF LABOUR & EMPLOYMENT | ORGANISATION, INDIA<br>, GOVERNMENT OF INDIA |                        | UAN : 1000-5533-0138 /hl | -A A A+ CLAM | ^ |
| 🖶 Home View 👻 Manage 👻 Acco                                  | unt 👻 Online Services 👻                      |                        |                          |              |   |
| Amber Details                                                |                                              |                        |                          |              |   |
| Change Photo                                                 | C Contractions A                             | /<br>/                 |                          |              |   |
| So Quick Links                                               | Name                                         |                        |                          | 1            |   |
| Passbook                                                     | Date Of Birth                                | <del>10,110,1100</del> |                          | 1            |   |
| Service & Nomi                                               | Gender                                       | - ANNEE                |                          | 1            |   |
|                                                              | Father's/ Husband's Name                     |                        |                          |              |   |
|                                                              | Relation                                     |                        |                          |              |   |
|                                                              | Is International Worker                      |                        |                          |              |   |
| Click here to upload                                         | valification                                 |                        |                          |              |   |
| a Photo.                                                     | rital Status                                 |                        |                          | •            | ž |

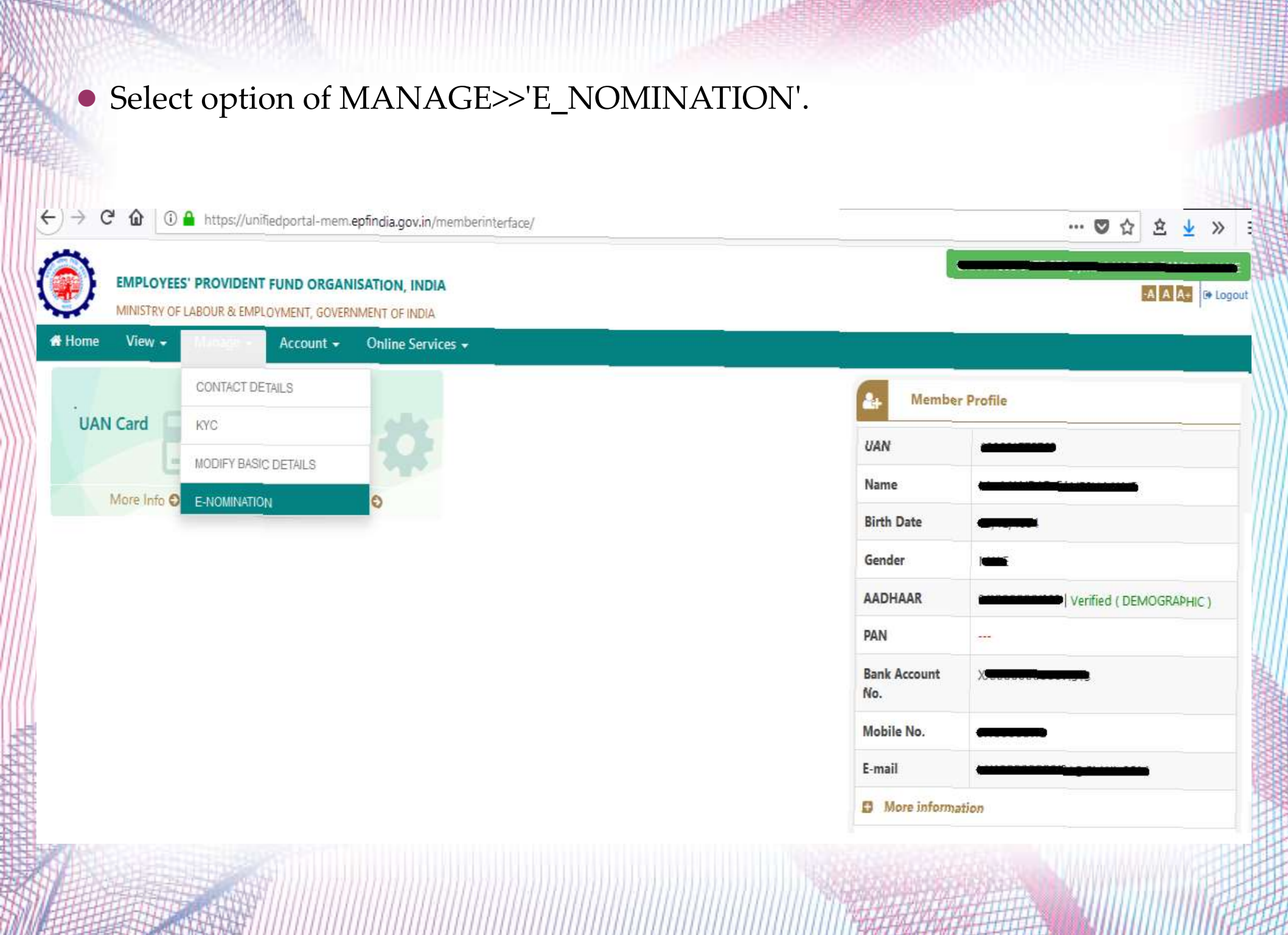

#### • Select appropriate option.

| EMPLOYEES' PROVIDE<br>MINISTRY OF LABOUR | ENT FUND ORGANISATION, INDIA<br>8: EMPLOYMENT, GOVERNMENT OF INDIA | UAN : 1001 - 010       |
|------------------------------------------|--------------------------------------------------------------------|------------------------|
| ♣ Home View 	Manage                      | Account      Online Services                                       |                        |
| Profile details saved successfully       | <b>1</b>                                                           |                        |
| Family Declaration                       | 2                                                                  |                        |
| Having Family?                           | Yes <sup>©</sup> No ●                                              |                        |
| Nomination History                       |                                                                    |                        |
| Display 10 records per page              |                                                                    | Search                 |
| Sr No.                                   | Nomination Details                                                 | Nomination Date & Time |
|                                          |                                                                    |                        |

• Fill all details, upload nominee photograph and click on Save Family Details option.

| ily Declara | tion     |              |                |            |             |                              |                       |                     |                         |       |
|-------------|----------|--------------|----------------|------------|-------------|------------------------------|-----------------------|---------------------|-------------------------|-------|
| Having Fan  | nily?    | • yes 0      | Na             |            |             |                              |                       |                     |                         |       |
| Add Family  | y Detail |              |                |            |             |                              |                       | 2                   | 1                       |       |
| AADH        | AAR*     | Name*        | Date of Birth* | Gender*    | Relation*   | Address*                     | Bank Account Details  | Guardian            | Photo*                  | Remov |
| Enter A     | ACHA     | Max 85 chore | DD/MM/WW       | Select G * | -Select R + | Locality (Max Length 30 c)   | #SC:                  | 0                   |                         | ×     |
|             |          |              |                |            |             | Shower (Mary Lenable 30 chos | Enter IFSC Code       | ]                   | L                       |       |
| 1           |          |              |                |            |             | Conv.                        | Branch Name :         |                     | Carbon In               | 4     |
| u           |          |              | 1000           |            |             | (cay                         | 28 ga Kes Provide     |                     | Upload                  | 1     |
| Nomi        | nee Aa   | dhaar along  | with his/her   | details &  |             | Select State *               | -                     |                     | Photograph              |       |
| uploa       | d nom    | inee passpor | t size photo   | less than  |             | -Select District- *          | Account Number :      |                     | -                       | -     |
| 100 K       | b size.  |              |                |            |             | 6 Digit Pin Cude             | Enter Bank Account No | Provide             |                         | ×     |
|             |          |              | -              | to add mor | e than one  | family Details               |                       | guardian<br>details | Click Here To<br>Upload |       |

• Click on e-Sign icon to digitally sign the nomination form.

| MINISTRY OF LARCHR & EMPLI    |                                                            |                    |                         |                    | -A A A+       |
|-------------------------------|------------------------------------------------------------|--------------------|-------------------------|--------------------|---------------|
| ne View <del>-</del> Manage - | DYMENT, GOVERNMENT OF INDIA<br>Account - Online Services - |                    |                         |                    |               |
| ng Nomination                 |                                                            |                    |                         |                    |               |
| y 10 💙 records per page       |                                                            |                    | Click on this icon to p | roceed with e-Sign | Sea           |
| Non                           | nination Entry Time                                        | View               | Edit                    | e-Sign             | Delete        |
| Of                            | 5-JAN-2022 14:49                                           | •                  | Ø                       | C                  | ţ.            |
| ig page 1 of 1                |                                                            |                    |                         |                    | Previous 1 Ne |
| nation History                |                                                            |                    |                         |                    |               |
| y 10 💙 records per page       |                                                            |                    |                         |                    | Sea           |
| Sr No.                        | Status                                                     | Nomination Details |                         | Nomination Date    | e & Time      |
|                               | *                                                          | No Nomination His  | tory found              |                    |               |

• On this screen, enter your 16 digit Virtual id and tick on the check box then click on Verify.

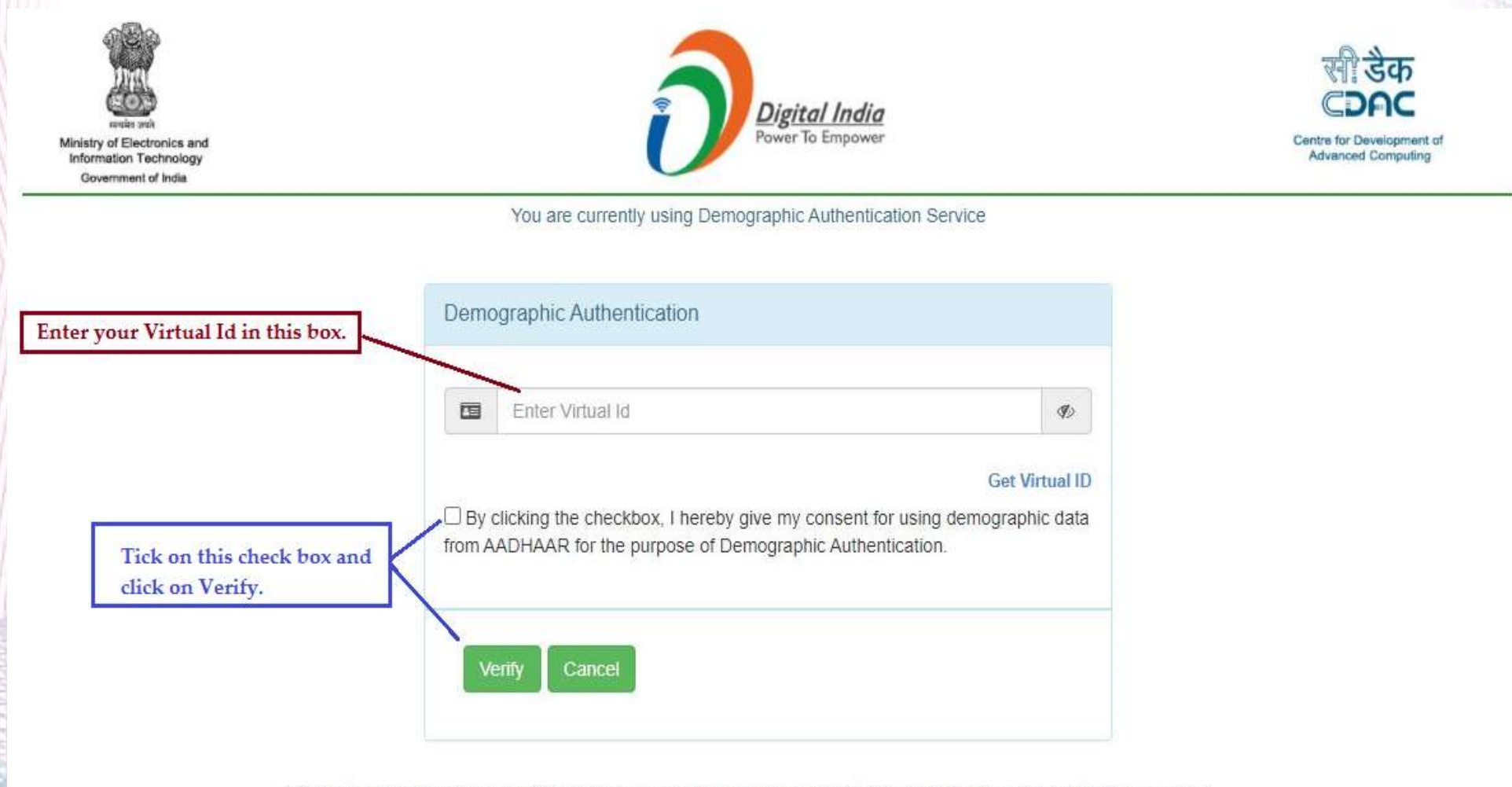

© 2019 Copyright: CDAC Website owned & maintained by Centre for Development of Advanced Computing (C-DAC)

• On below screen check on the tick box.

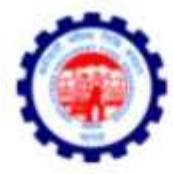

#### Employees' Provident Fund Organisation, India

Ministry of Labour & Employment, Government of India

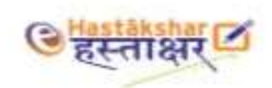

By clicking the checkbox, I hearby give my consent for using e-KYC services data from AADHAAR for the purpose of signing selected document and generating Digital signature.

Tick on the check box to proceed further.

 On below screen select one option of Aadhaar or Virtual Id and enter your details then click on 'Get OTP'. Enter the OTP and click submit.

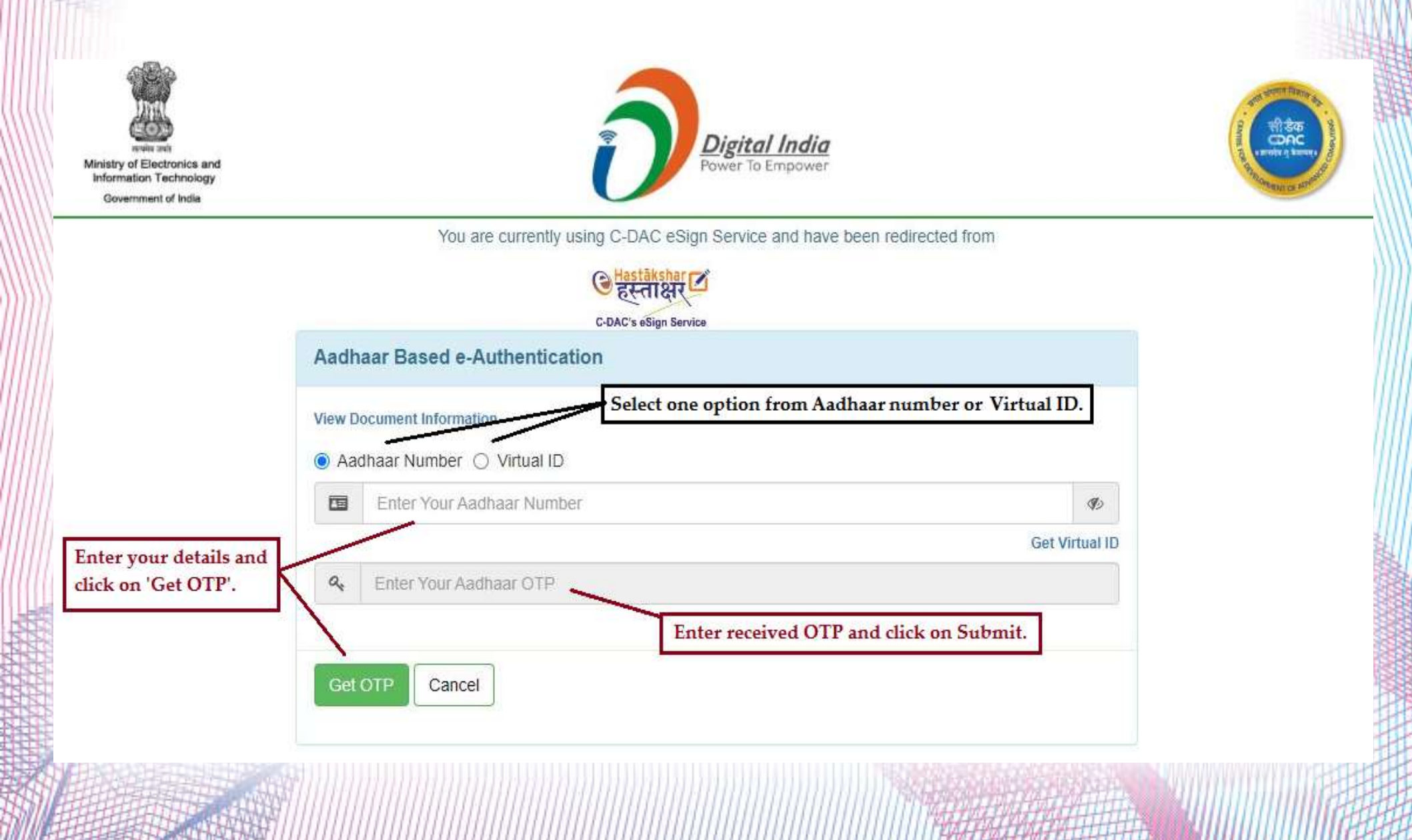

 After successful verification of OTP, your nominations will get updated and you will get below screen.

E - Hastakshar

Pdf signed successfully...!!!

#### Online/Auto Transfer

• If previous employer not updated **Date of Exit** on PF portal then new UAN will be allotted to you from the present employer and also auto transfer claim will not be actionable.

To avoid this mistake you have to activate your UAN and also update KYC and same will be approved from your previous employer

#### **Steps for Online Transfer of Claim**

- Step 1: Login into UAN
- **Step 2:** Member should check the conditions mentioned above in the UAN Portal.
- Step 3: Bank account and bank IFSC code of employee should be seeded against the UAN Seeding Aadhar number and PAN against UAN is not mandatory for raising transfer claims.
- **Step 4:** The employer should have approved the e-KYC.
- **Step 5**: Employee should make request for transfer request by following steps. The previous/current employer should have digitally registered authorized signatories in EPFO PF account number of both previous and current employment of an employee should be entered in EPFO database.

#### • Only one transfer request against the previous member ID can be accepted.

| MINISTRY OF LABOUR & EMPLOYMENT, GOVERNMENT OF INDIA                                                                                                    | Universal Ac<br>MEN | count Number (UAN)<br>IBER e-SEWA |
|----------------------------------------------------------------------------------------------------|---------------------|-----------------------------------|
| Dear EPF Members !!                                                                                                    |                     | <b>2</b>                          |
| Member Passbook aervice is available at www.epfindia.gov.in [ Our Services >> For Employees >> Member Passbook ]                                                                                                    | UAN                 | Enter LIAN                        |
| Aadhaar Based Online Claim Submission                                                                                                    | Password            | Pataward                          |
| Seeded Aadhaar against activated UAN is mandatory for online claim submission.                                                                                                    |                     | A-2 S -                           |
| <ul> <li>Other frequently used services are available at www.epfindia.gov.in</li> </ul>                                                                                                    |                     | 0 13 0 5                          |
| EPPO services are now available on the UMANG (Unified Mobile APP for New Governance). The UMANG APP can be downloaded by giving a missed call                                                                                     | Captcha             |                                   |
| 9/1839/183. The APP can also be downloaded from UMANG website or from the play/app stores. Entwhile EPF mobile services are being discontinued  3. One Member - One EPE Account can be availed after locio under Online Services. |                     | Sensin Revel                      |
| .* One benicer - one criticer betweet and rught onder onme advices                                                                                                    | Encort Pass         |                                   |
|                                                                                                    | roigotrass          | noid                              |

#### EMPLOYEES' PROVIDENT FUND ORGANISATION, INDIA

MINISTRY OF LABOUR & EMPLOYMENT, GOVERNMENT OF INDIA

| je 👻 Account 👻 | Online Services                                 |
|----------------|-------------------------------------------------|
|                | CLAIM (FORM-31,19&10C)                          |
| Account        | ONE MEMBER - ONE EPF ACCOUNT (TRANSFER REQUEST) |
| Settings       | TRACK CLAIM STATUS                              |
| More Ir        | nfo O                                           |
|                | e - Account -<br>Account<br>Settings<br>More In |

- Under 'Details of present account into which transfer will be affected', the user has to update his/her employee id beside 'PF Account No. (Trust)' field.
- In Step 1, if the UAN is generated for Previous Employer then you have to update it in 'Member ID/UAN' and click on 'Get Details' button.
- If UAN is not generated, then you have enter your 22 digit member ID in 'Member ID/UAN' and click on 'Get Details' button.
- If you don't have 22 digit member id then click on 'Get MID' and fill the details as instructed and click on 'Submit'. Your 22 digit member ID will get populated in Member ID / UAN column. Then click on 'Get Detail'.
- Once you click on Get Details, your details of previous PF account will get populated.
   Then there will be a selection box at left side, tick mark on the same.
- In Step 2 click on Get OTP, you will get the OTP on your registered mobile, enter the OTP and click on submit. Your online transfer application will get submitted and there will be a printable transfer application available for download. Kindly download the same, sign it and handover it to your HR dept.

#### • Check all details are correct or not.

| Personal Information         Name :       XXXXXXXXX         Mobile No. :       XXXXXXXX         Bank Account No. :       XXXXXXXX         IFSC :       XXXXXXXX         Addhaar No. :       -         Details of present account into which transfer will be affected       XXXXXXXX         UAN:       XXXXXXXXX       IFSC :       P.F.Account No. :       XXXXXXXXX         Establishment Name :       XXXXXXXXX       Establishment Address :       XXXXXXXXXX         Date of joining :       XXXXXXXX       PF Account Held By :       XXXXXXXXX | Home View • M                                                            | anage 🔹 Account 👻                                | Online Services +      |                                                                      |                                       |   |                         |
|----------------------------------------------------------------------------------------------------|--------------------------------------------------------------------------|--------------------------------------------------|------------------------|----------------------------------------------------------------------|---------------------------------------|---|-------------------------|
| Name :     XXXXXXXXX     Mobile No. :     XXXXXXXX     Email ID :     :       lank Account No. :     XXXXXXXXX     IFSC :     XXXXXXXXXX     Addhaar No. :     -       Details of present account into which transfer will be affected     P.F.Account No. :     XXXXXXXXX       IAN:     XXXXXXXXXX     -     P.F.Account No. :     XXXXXXXXXX       stablishment Name :     XXXXXXXXXX     -     P.F.Account No. :     XXXXXXXXXX       late of joining :     XXXXXXXXX     PF Account Held By :     XXXXXXXXXX                                      | Personal Informatio                                                      | n                                                |                        |                                                                      |                                       |   |                         |
| Details of present account into which transfer will be affected         JAN:       XXXXXXXXX       P.F.Account No. :       XXXXXXXXX         istablishment Name :       XXXXXXXXXX       Establishment Address :       XXXXXXXXX         Date of joining :       XXXXXXXXX       PF Account Held By :       XXXXXXXXX                                                                                                    | Vame :<br>Jank Account No. :                                             | ******                                           | Mobile No. :<br>IF5C : | KXXHKXXXX<br>XXXHXXXXXX                                              | Email ID :<br>Aadhaar No. :           | 1 | ххноохих С(<br>ххноохих |
| AN: P.F.Account No. : XXXXXXXX<br>stablishment Name : XXXXXXXXXX<br>ate of joining : XXXXXXXXXX<br>P.F.Account No. : XXXXXXXXXXXXXXXXXXXXXXXXXXXXXXXXXXX                                                                                                    |                                                                          |                                                  | er will be offected    |                                                                      |                                       |   |                         |
| Date of joining : XXXXXXXXX PF Account Held By : XXXXXXXXX                                                                                                    | Details of present a                                                     | count into which transf                          | er will be affected    |                                                                      |                                       |   |                         |
|                                                                                                    | Details of present a<br>IAN:<br>stablishment Name :                      | xxxxxxxxx<br>xxxxxxxxx                           | er will be affected    | P.F.Account No. :<br>Establishment Address :                         | XXXXXXXXX<br>XXXXXXXXX                |   |                         |
| Member Name : XXXXXXXXX Date of Birth : XXXXXXXXX                                                                                                    | Details of present a<br>JAN:<br>stablishment Name :<br>Nate of joining : | xxxxxxxxx<br>xxxxxxxxxx<br>xxxxxxxxx<br>xxxxxxxx | er will be affected    | P.F.Account No. :<br>Establishment Address :<br>PF Account Held By : | XXXXXXXXX<br>XXXXXXXXXX<br>XXXXXXXXXX |   |                         |

• Fill all details and click on Submit.

| Note   | wiensoer nas i           | the option to choose (                                                                                          | can in the second and particular by |              |             |                   |                  | autoonzec sign                       | satory.         |                    |                 |                          |            |                       |  |
|--------|--------------------------|----------------------------------------------------------------------------------------------------|-------------------------------------|--------------|-------------|-------------------|------------------|--------------------------------------|-----------------|--------------------|-----------------|--------------------------|------------|-----------------------|--|
| Allest | ation through :          | * 🕒 Previo                                                                                                    | us Employer 💿 Present               | Employer     |             | To generate Merri | ber ID in requir | ed format, click                     | Set MD.         |                    |                 |                          |            |                       |  |
| Memi   | er/D/UAN:*               | Manager                                                                                                    |                                     |              |             | Cet Details       | and .            |                                      |                 |                    |                 |                          |            |                       |  |
|        |                          |                                                                                                    |                                     |              |             | 4                 |                  |                                      |                 |                    |                 |                          |            |                       |  |
| 0      | Name                     | Member ID                                                                                                    | Establishment/Tr                    | nut Details  |             | -                 |                  |                                      |                 | Date of<br>Joining | Date of<br>Exit | Date of<br>Birth         | Submit To  | PF Acc No.<br>(Trust) |  |
| 0      |                          | 3000mmmm                                                                                                    | "saturneese                         |              |             |                   |                  |                                      |                 | 1100000181         |                 |                          |            | his.                  |  |
|        |                          |                                                                                                    |                                     |              |             |                   |                  |                                      |                 |                    |                 |                          |            |                       |  |
| Dek    |                          |                                                                                                    |                                     |              |             |                   |                  |                                      |                 |                    |                 |                          |            |                       |  |
|        | _                        |                                                                                                    |                                     |              |             |                   |                  |                                      |                 |                    |                 |                          |            |                       |  |
|        |                          |                                                                                                    |                                     |              |             |                   |                  |                                      |                 |                    |                 |                          |            |                       |  |
| _      | -                        |                                                                                                    |                                     |              |             |                   |                  |                                      |                 |                    |                 |                          |            |                       |  |
| =      | Step 1:                  | Select details                                                                                                  | of previous acco                    | ounts (w     | hich are    | to be transf      | ferred)          |                                      |                 |                    |                 |                          |            |                       |  |
|        | and the second second    |                                                                                                    |                                     |              |             |                   |                  |                                      |                 |                    |                 |                          |            |                       |  |
|        |                          |                                                                                                    |                                     |              |             |                   |                  |                                      |                 |                    |                 |                          |            |                       |  |
|        |                          |                                                                                                    |                                     |              |             |                   |                  |                                      |                 |                    |                 |                          |            |                       |  |
| 1222   | 202 1022 1               | GF 10 1000 1                                                                                                    | 8 57 23 724                         | 8 2          | 13 20150    | 20 61             | 1.22             | 522                                  | 12 28           | 12:11:5            | 022-1 - C-2     | 12211 1222               | 12 725025  |                       |  |
| 1      | lote · Men               | the second second second second second second second second second second second second second second second se | tion to chases do                   | im form      | attactation | har men comt      | an mean faith    | s employer                           | r, based o      | n availab          | oility of [     | SC auth                  | orized sig | gnatory.              |  |
|        | Ole Mich                 | nder has the op                                                                                                 | tion to choose cia                  |              | attestation | Dy present        | or previou       |                                      |                 |                    |                 |                          |            |                       |  |
|        | ote i Men                | nber has the op                                                                                                 | choose cla                          |              | attestation | by present        | or previou       |                                      |                 |                    |                 |                          |            |                       |  |
|        | ote . Men                | nber has the op                                                                                                 |                                     |              |             | by present        | or previou       |                                      |                 |                    |                 |                          |            | -                     |  |
|        | ittestation              | through : *                                                                                                    | Previour Er                         | nolouor      |             | t Employer        | or previou       | o generate                           | Mamhar          | ID in re-          | awired fo       | ermat d                  | lick Co    | 1100                  |  |
| P      | ttestation               | through : *                                                                                                    | Previous Er                         | nployer      | Presen      | t Employer        | or previou       | o generate                           | Member          | ID in rea          | quired fo       | orm <mark>at</mark> , cl | lick Ge    | t MID                 |  |
| P      | ttestation               | through : *                                                                                                    | Previous Er                         | nployer      | Presen      | t Employer        | or previou<br>7  | o generate                           | Member          | ID in rea          | quired fo       | orm <b>at</b> , cl       | lick Ge    | t MID                 |  |
| A      | ttestation               | through:*                                                                                                    | Previous Er                         | nployer      | Presen      | t Employer        | or previou<br>7  | o generate<br>Get Details            | Member          | ID in rea          | quired fo       | orm <b>at</b> , cl       | lick Ge    | t MID                 |  |
| P      | Ittestation              | through:*<br>/UAN:*                                                                                             | Previous Er                         | nployer      | Presen      | t Employer        | 7                | o generate<br>Get Details            | Member          | ID in rei          | quired fo       | orm <b>at</b> , cl       | lick Ge    | t MID                 |  |
| A      | Ittestation              | through:*<br>/UAN:*                                                                                             | Previous Er                         | mployer<br>V | Presen      | t Employer        | 7                | o generate<br>Get Details            | Member          | ID in rei          | quired fo       | orm <b>at</b> . cl       | lick Ge    | H MID                 |  |
| A      | ttestation               | through: *<br>/ UAN : *                                                                                         | Previous Er                         | mployer<br>V | Presen      | t Employer        | 7                | o generate<br>Get Details            | Render          | ID in rei          | quired fo       | orm <b>at</b> . cl       | lick Ge    | tt MID                |  |
| A      | Ittestation              | through : *<br>/ UAN : *                                                                                        | Previous Er                         | mployer<br>V | Presen      | t Employer        | 7                | o generate<br>Get Details            | Render          | ID in rea          | guired fo       | orm <b>at</b> , cl       | lick G     | t MID                 |  |
| A      | Ittestation              | through : *<br>/ UAN : *                                                                                        | Previous Er                         | mployer<br>V | Presen      | t Employer        | 7                | o generate<br>Gel Details            | Rent            | ID in red          | quired fo       | orm <b>at</b> . cl       | lick Ge    | t MID                 |  |
| A      | Ittestation              | through : *<br>/ UAN : *                                                                                        | Previous Er                         | mployer<br>V | Presen      | t Employer        | 7                | o generate<br>Get Details            | Reset           | ID in rea          | quired fo       | orm <b>at</b> . cl       | lick Ge    | H MID                 |  |
| A      | Attestation              | through : *<br>/ UAN : *                                                                                        | Previous Er                         | mployer<br>V | Presen      | t Employer        | 7                | o generate<br>Get Details            | Reset           | ID in rea          | quired fo       | ormat, cl                | lick Ge    | H MID                 |  |
| A      | Aember ID                | through : *<br>/ UAN : *                                                                                        | Previous Er                         | mployer<br>V | Presen      | t Employer        | 7                | o generate<br>Get Details            | Reset           | ID in rei          | quired fo       | orm <b>at</b> . cl       | lick Ge    | H MID                 |  |
| A      | Ittestation              | through:*<br>/UAN:*                                                                                             | Previous Er                         | mployer      |             | t Employer        | 7                | o generate<br>Get Details            | Reset           | ID in rea          | guired fo       | orm <b>at</b> . cl       | iick Ge    | H MID                 |  |
| A      | Attestation              | through:*<br>/UAN:*                                                                                             | Previous Er                         | mployer      | OTP 8       | t Employer        | 7<br>nit         | o generate<br>Get Details            | Member          | ID in rea          | guired fo       | orm <b>at</b> . cl       | lick Ge    | H MID                 |  |
| A      | Aember ID                | through:*<br>/UAN:*                                                                                             | Previous Er                         | mployer      | OTP 8       | t Employer        | nit              | o generate<br>Get Details            | Member          | ID in rea          | guired fo       | orm <b>at</b> . cl       | lick Ge    | H MID                 |  |
| A      | Aember ID                | through:*<br>/UAN:*                                                                                             | Previous Er<br>Enter MiD/UAP        | mployer      |             | t Employer        | 7<br>nit         | o generate<br>Get Details            | Reset           | ID in rea          | guired fo       | orm <b>at</b> . cl       | iick Ge    | H MID                 |  |
| N      | Aember ID                | through:*<br>/UAN:*                                                                                             | Previous Er                         | nployer      |             | t Employer        | 7<br>nit         | o generate<br>Get Details            | Member          | ID in red          | guired fo       | orm <b>at</b> . cl       | iick Ge    | H MID                 |  |
| 1      | Aember ID                | through:*<br>/UAN:*                                                                                             | Previous Er                         | mployer      | OTP 8       | t Employer        | nit              | o generate<br>Get Details            | Member          | ID in red          | guired fo       | orm <b>at</b> . cl       | lick Ge    | H MID                 |  |
| A<br>N | Aember ID                | through:*<br>/UAN:*                                                                                             | Previous Er<br>Enter MiD/UAI        | mployer      |             | t Employer        | nit              | o generate<br>Get Details            | Member          | ID in rea          | guired fo       | orm <b>at</b> . cl       | lick Ge    | H MID                 |  |
| 1      | Ittestation<br>Note      | through:*<br>/UAN:*                                                                                             | Previous Er<br>Enter MiD/UA/        | ate on U     |             | t Employer        | nit              | o generate<br>Get Details<br>Dile nu | Member<br>Reat  | ID in rea          | guired fo       | orm <b>at</b> . cl       | iick Ge    | et MID                |  |
| /<br>N | Attestation<br>Aember ID | through:*<br>/UAN:*                                                                                             | Previous Er<br>Enter MID/UA/        | ate on U     |             | t Employer        | nit<br>ed mol    | o generate<br>Get Details<br>Dile nu | Member          | ID in red          | guired fo       | orm <b>at</b> . cl       | lick Ge    | H MID                 |  |
| A      | Ittestation<br>Member ID | through:*<br>/UAN:*                                                                                             | Authentic                           | ate on U     |             | k Subn            | nit<br>ed mol    | o generate<br>Get Details<br>Dile nu | Member          | ID in rea          | guired fo       | orm <b>at</b> . cl       | lick Ge    | H MID                 |  |
| A<br>N | Note                     | through:*<br>/UAN:*                                                                                             | Authentic                           | on U         |             | t Employer        | nit<br>ed mol    | o generate<br>Get Details<br>Dile nu | Member<br>Reset | ID in rea          | guired fo       | orm <b>at</b> . cl       | iick Ge    | et MID                |  |
|        | Note                     | through:*<br>/UAN:*<br>Step 2:/<br>e:OTP w                                                                      | Authentic                           | ate on U     |             | t Employer        | nit<br>ed mol    | o generate<br>Get Details<br>Dile nu | Member          | ID in red          | guired fo       | orm <b>at</b> . cl       | lick Ge    | H MID                 |  |
| 4      | Ittestation<br>Member ID | through:*<br>/UAN:*<br>Step 2:/<br>e:OTP w<br>tOTP                                                              | Authentic                           | on U         |             | k Subn            | nit<br>Subm      | o generate<br>Get Details<br>Dile nu | Member          | ID in rea          | guired fo       | orm <b>at</b> . cl       | lick Ge    | H MID                 |  |
|        | Note<br>Member ID        | through:*<br>/UAN:*<br>Step 2:/<br>e:OTP w                                                                      | Authentic                           | on U         |             | t Employer        | nit<br>Subm      | o generate<br>Get Details<br>Dile nu | Member          | ID in rea          | guired fo       | orm <b>at</b> .cl        | lick Ge    | et MID                |  |
|        | Ittestation<br>Member ID | through:*<br>/UAN:*<br>Step 2 : /<br>e : OTP w<br>t OTP                                                         | Authentic                           | on U         |             | t Employer        | nit<br>Subm      | o generate<br>Get Details<br>Dile nu | Member          | ID in rec          | guired fo       | orm <b>at</b> . cl       | lick Ge    | H MID                 |  |
| A<br>N | Note                     | through:*<br>/UAN:*<br>Step 2:/<br>e:OTP w                                                                      | Authentic                           | on U         |             | k Subn            | nit<br>Subm      | o generate<br>Get Details<br>Dile nu | Member          | ID in rea          | guired fo       | orm <b>at</b> . cl       | lick Ge    | H MID                 |  |
| A<br>N | Note<br>Member ID        | through:*<br>/UAN:*<br>Step 2:/<br>e:OTP w<br>tOTP                                                              | Authentic                           | on U         |             | k Subn            | nit<br>Subm      | o generate<br>Get Details<br>Dile nu | Member          | ID in rea          | guired fo       | orm <b>at</b> . cl       | lick Ge    | H MID                 |  |
| 2<br>N | Note                     | through:*<br>/UAN:*<br>Step 2:/<br>e:OTP w                                                                      | Authentic                           | on U         |             | k Subn            | nit<br>Subm      | o generate<br>Get Details<br>Dile nu | Member          | ID in red          | guired fo       | ormat.cl                 | lick Ge    | H MID                 |  |
|        | Note                     | through:*<br>/UAN:*<br>Step 2 : /<br>e : OTP w<br>t OTP                                                         | Authentic                           | on U         |             | t Employer        | nit<br>Subm      | o generate<br>Get Details<br>Dile nu | mber            | ID in red          | guired fo       | ormat.cl                 |            | H MID                 |  |

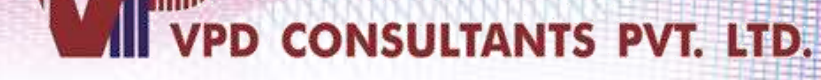

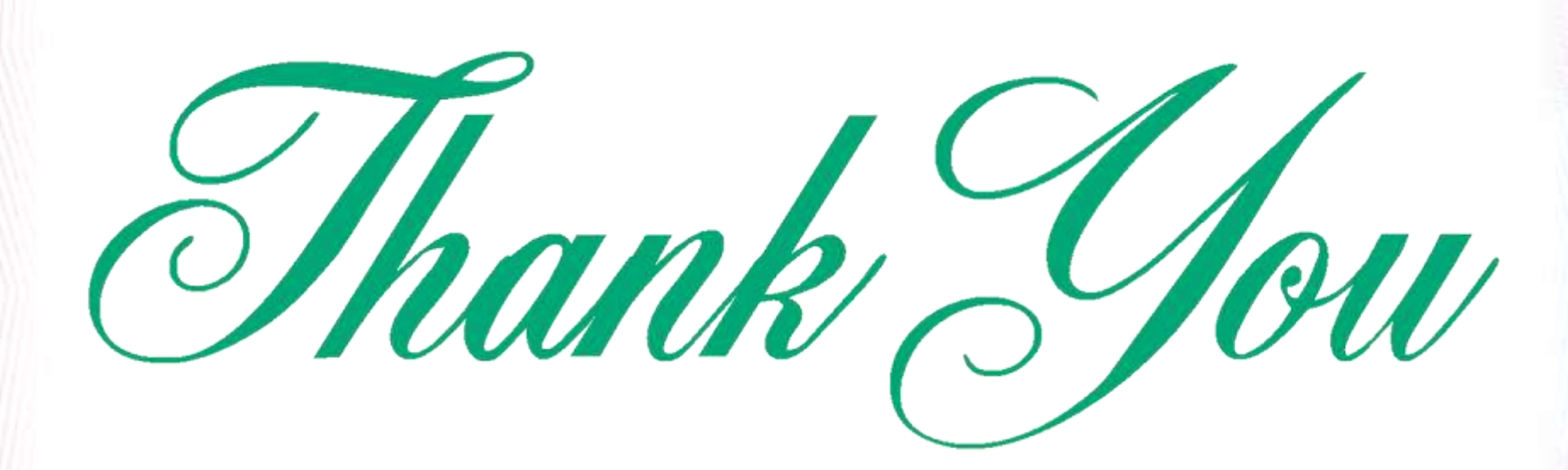

#### Disclaimer

This process is defined as per the requirement of the Client. The information complied in this file is based on the existing provisions on the EPFO Portal. Utmost care has been taken to include the latest amendments & changes. However, we cannot assume any responsibility or a legal liability for any errors or omissions. No obligation is assumed on VPD Consultants Pvt. Ltd. to revise this information to reflect changes in the EPFO Portal, and laws and regulations caused by any other events or conditions that occur subsequent to the date the document is shared with the Client i.e. subsequent to 30<sup>th</sup> April, 2024.